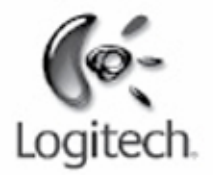

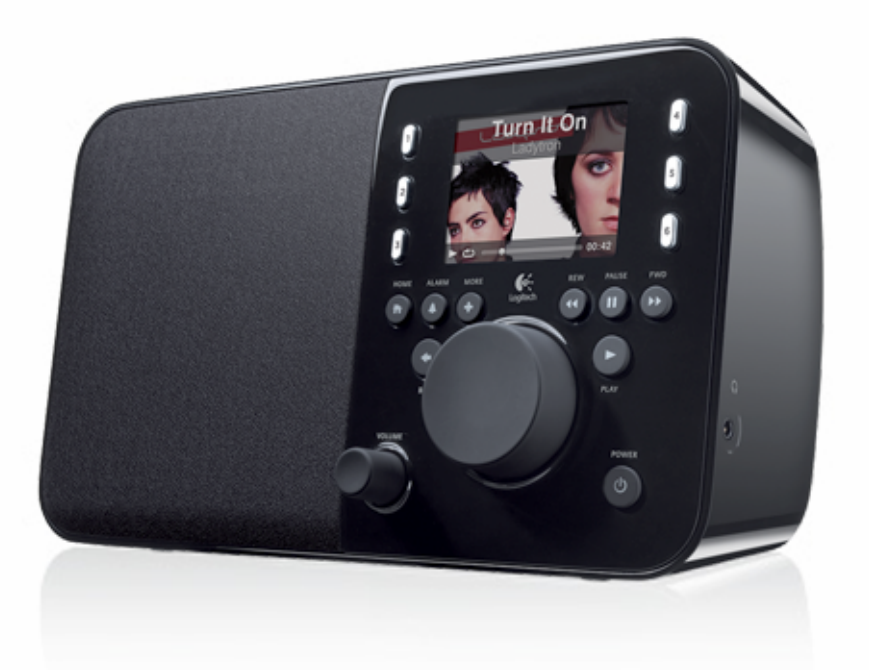

Logitech

# Squeezebox<sup>™</sup> Radio Wi-Fi Internet Radio

Справочник функций

# Содержание

| Спасибо!                                                                                                    | 4  |
|----------------------------------------------------------------------------------------------------|----|
| Руководства пользователя                                                                                      | 4  |
| Техническая поддержка                                                                                         | 4  |
| Справка в Интернете                                                                                           | 4  |
| Обратитесь к нам                                                                                              | 4  |
| Внешний вид Squeezebox Radio                                                                                  | 5  |
| Кнопки и функции                                                                                              | 6  |
| Изображение на экране                                                                                         | 7  |
| Строка заголовка                                                                                              | 7  |
| Строка состояния                                                                                              | 8  |
| Интернет-портал                                                                                               | 9  |
| «Воспроизводится» – создание и управление плей-листами                                                        | 9  |
| Создание списка «Воспроизводится»                                                                             | 9  |
| Доступ к списку «Воспроизводится»                                                                             | 10 |
| Создание плей-листа                                                                                           | 10 |
| Сохранение и извлечение плей-листов                                                                           | 11 |
| Удаление плей-листа                                                                                           | 11 |
| Интернет-радиостанции – поиск и воспроизведение Интернет-радиостанций                                         | 11 |
| Моя музыка – воспроизведение вашей личной медиатеки                                                           | 12 |
| Squeezebox Server                                                                                             | 12 |
| Использование панели управления                                                                               | 12 |
| Доступ к медиатеке                                                                                            | 13 |
| Галерея приложений – поиск и воспроизведение музыкальных служб, подкастов, новостных лент и других источников | 13 |
| Доступ к вашим приложениям                                                                                    | 14 |
| Выбранное – быстрый доступ к любимой музыке                                                                   | 14 |
| Сохранение выбранного                                                                                         | 14 |
| Настройка и использование настраиваемых кнопок                                                                | 15 |

| Настройки – дополнительные возможности использования Squeezebox Radio                        | 15 |
|----------------------------------------------------------------------------------------------|----|
| Случайный порядок и повтор                                                                   | 15 |
| Просмотр рисунков                                                                            | 15 |
| Настройка и использование будильника и спящего режима                                        | 16 |
| Использование таймера спящего режима                                                         | 16 |
| Настройки аудиоканала<br>Перекрестное затухание<br>Регулировка громкости<br>Звуковые эффекты |    |
| Настройка яркости экрана                                                                     | 17 |
| Выбор плеера                                                                                 | 17 |
| Настройка главного меню                                                                      | 17 |
| Настройка экрана<br>Настройка форматов даты и времени<br>Выбор заставок и фоновых рисунков   |    |
| Переименование проигрывателя Squeezebox                                                      |    |
| Дополнительные настройки                                                                     |    |
| Диагностика – поиск версии программного обеспечения/микропрограммы, МАС-адреса, IP-адреса    |    |
| Изменение языка                                                                              | 19 |
| Получение информации о Squeezebox и mysqueezebox.com                                         | 19 |
| Удаленный вход                                                                               | 19 |
| Просмотр и изменение беспроводных сетей                                                      | 19 |
| Обновление программного обеспечения Squeezebox                                               | 19 |
| Выполнение фабричного теста и сброса параметров                                              |    |
| Входы и выходы для музыки                                                                    | 20 |
| Использование наушников                                                                      | 20 |
| Подключение МР3-проигрывателей                                                               | 20 |
| Использование Squeezebox Radio как части комплексной домашней системы                        | 21 |
| Ресурсы для разработчиков                                                                    | 21 |

| Устранение неполадок при настройке                                                                                                    |                      |
|----------------------------------------------------------------------------------------------------|----------------------|
| Squeezebox Radio не реагирует                                                                                                    | 22                   |
| Повторение задач по настройке Squeezebox Radio                                                                                                    | 22                   |
| Не известно сетевое имя и пароль для беспроводной сети                                                                                                    | 23                   |
| Моя сеть отсутствует в списке                                                                                                    | 24                   |
| Не принимается сетевой пароль                                                                                                    | 24                   |
| Не удается подключиться к сети<br>Не удается выполнить подключение – Ethernet                                                                                                    | 25<br>25             |
| Не удается подключиться к mysqueezebox.com                                                                                                    | 26                   |
| Устранение неполадок после настройки                                                                                                    | 27                   |
| Музыка не воспроизводится                                                                                                    | 27                   |
| Звук нестабильный, искаженный или прерывистый                                                                                                    | 27                   |
| Кнопки ПЕРЕМОТКА ВПЕРЕД и ПЕРЕМОТКА НАЗАД не выполняют поиск нужной дорожки                                                                                                    | 27                   |
| Мой компьютер или медиатека отсутствуют в папке «Моя музыка»                                                                                                    | 27                   |
| Не удается воспроизвести мою личную медиатеку<br>Работает ли программное обеспечение Squeezebox Server?<br>Возникли ли проблемы с брандмауэром?<br>Поддерживаемые форматы                                                                                      | 29<br>29<br>30<br>30 |
| Не воспроизводится моя музыка из iTunes                                                                                                    |                      |
| Выполните поиск защиты цифровых прав (DRM) компании Apple<br>Проверьте дополнительные факторы                                                                                                    | 31<br>32             |
| Проигрыватель Squeezebox Radio не может найти всю мою личную музыку<br>Убедитесь в том, что у вас только одна папка музыки<br>Проверьте тэги<br>Повторное сканирование папки музыки<br>Очистка медиатеки, повторное сканирование, удаление кэшированных файлов |                      |
| Мне нужно изменить язык                                                                                                    |                      |
| Squeezebox                                                                                                    |                      |
| mysqueezebox.com                                                                                                    |                      |
| ©                                                                                                    |                      |
| Ограниченная гарантия на оборудование Logitech <sup>®</sup>                                                                                                    | 35                   |

# Спасибо!

Благодарим вас за приобретение Logitech® Squeezebox™ Radio, проигрывателя музыки по Wi-Fi, который приносит чистый и насыщенный звук в любое помещение вашего дома. Мы надеемся, что вы получите не меньшее удовольствие от использования вашего проигрывателя Squeezebox, чем то, которое мы получили, создавая это устройство для вас.

## Руководства пользователя

Существует два дополняющих друг друга руководства по Squeezebox Radio.

- Краткое руководство по эксплуатации Squeezebox Radio: помогает вам выполнить настройку оборудования, в нем перечислены действия, которые вы должны проделать на экране проигрывателя для выполнения настройки вашего Squeezebox. В этом раскладном руководстве также приведена основная информация по устранению неполадок.
- Справочник функций Squeezebox Radio (этот документ): руководство по использованию многофункционального Squeezebox Radio, в котором приводится подробная информация, которая поможет вам максимально полно использовать свой новый проигрыватель Squeezebox.

Поскольку наши продукты и документация постоянно обновляются, посетите веб-страницу www.mysqueezebox.com > Поддержка, где вы сможете найти новейшую документацию по Squeezebox.

## Техническая поддержка

Ниже перечислены дополнительные источники информации о Squeezebox Radio, в том числе Интернет-ресурсы, а также контактная информация для обращения по электронной почте и телефону.

## Справка в Интернете

Для получения доступа к средствам поддержки и информации по Squeezebox Radio посетите веб-страницу **www.mysqueezebox.com > Поддержка.** С этой страницы вы сможете перейти к документации по продукту, форумам пользователей и найти другие сведения и средства поддержки.

## Обратитесь к нам

Для обращения к нам напрямую вы можете использовать адреса электронной почты и телефоны, приведенные на веб-странице www.mysqueezebox.com > Поддержка.

# Внешний вид Squeezebox Radio

Просто включите Squeezebox Radio и слушайте ту музыку, которую хотите. Для перехода по пунктам меню и их выбора используйте вращаемую кнопку на проигрывателе Squeezebox или пульт дистанционного управления (поставляется отдельно).

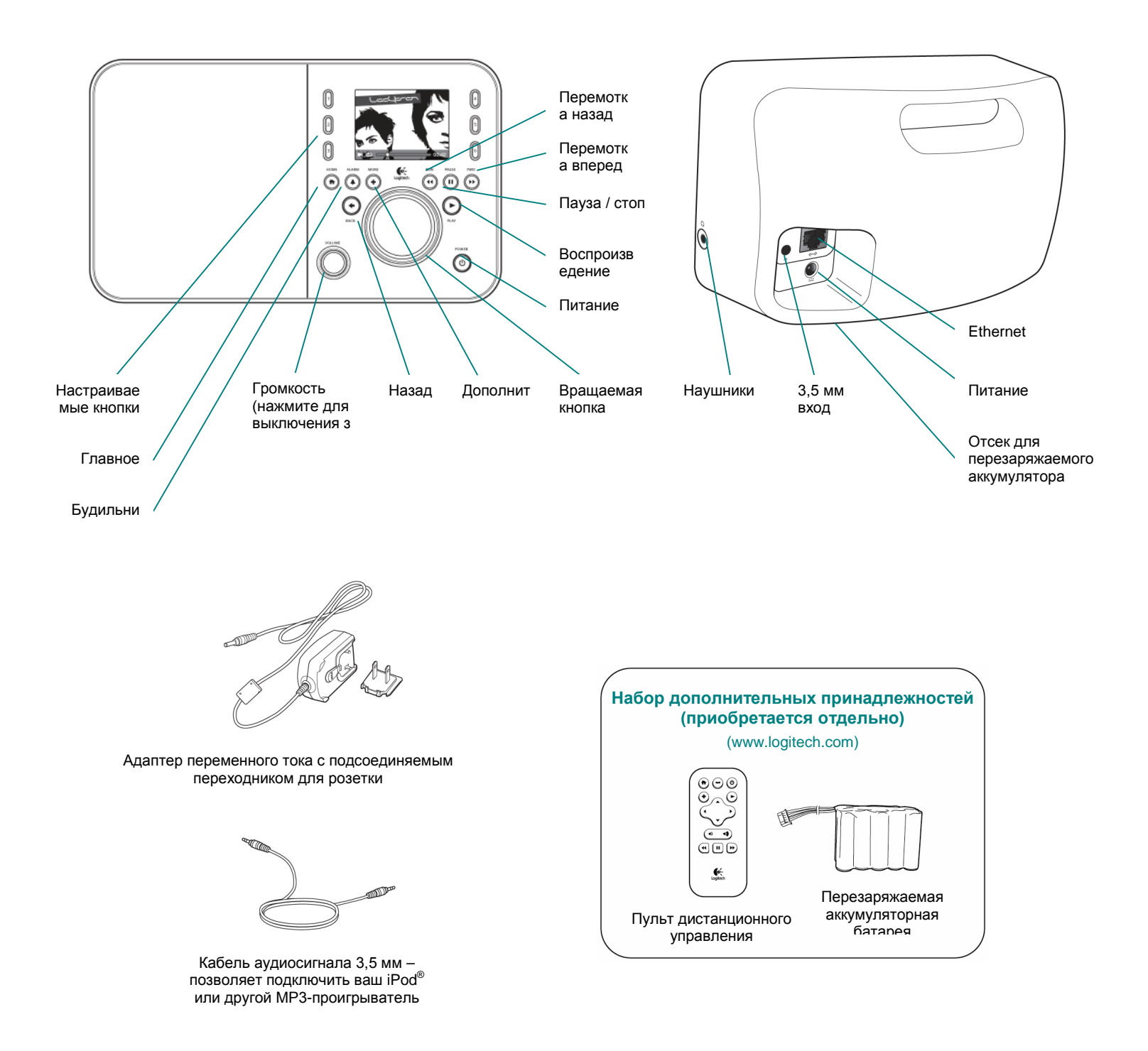

# Кнопки и функции

| Питание                                            | Используйте кнопку питания для включения и выключения Squeezebox.                                                                               |
|----------------------------------------------------|----------------------------------------------------------------------------------------------------|
|                                                    | При частичном выключении проигрыватель переходит в спящий режим, а на экране                                                                    |
|                                                    | Squeezebox отображаются часы.                                                                                                    |
|                                                    | • Просто нажмите кнопку питания для выключения Squeezebox. Вновь нажмите ее,                                                                    |
|                                                    | чтобы вернуть проигрыватель в то состояние, в котором он был выключен.                                                                          |
|                                                    | Для полного выключения питания и перевода проигрывателя в режим минимального                                                                    |
|                                                    | энергопотребления выполните следующие действия.                                                                                                 |
|                                                    | • Нажмите и удерживайте кнопку питания в течение 2 секунд. Подождите 10 секунд                                                                  |
|                                                    | и нажмите кнопку питания, чтобы снова включить Squeezebox.                                                                                      |
| <br>Громкость                                      | Врашайте регулятор громкости для выбора громкости звука, а для выключения                                                                       |
| 1 politico 12                                      | звука нажмите регулятор                                                                                                    |
|                                                    |                                                                                                    |
|                                                    |                                                                                                    |
| <br>Глариое меню                                   | Наумите инопку главного меню пля возврата в главное меню. Главное меню –                                                                        |
|                                                    |                                                                                                    |
|                                                    | псизменно самое подходящее место для начала работы, в нем содержатся основные пункты меню Squeezebox Padio, в том цисле «Инторнот-радиостанции» |
|                                                    | «Мод музыка», «Мои придожения», «Гадород придожений» и «Выбранное»                                                                              |
|                                                    | «июя музыка», «июй приложения», «галерея приложении» и «обюранное».                                                                             |
| <br>Province                                       | Дважды нажмите кнопку главного меню для возврата к экрану «Воспроизводится».                                                                    |
| вращаемая                                          | повороты вращаемой кнопки позволяют осуществлять навигацию по меню,                                                                             |
|                                                    | а ее нажатие позволяет выорать пункт меню.                                                                                                    |
| воспроизведение                                    | нажмите кнопку «воспроизведение», чтобы прослушать выбранный пункт. При этом                                                                    |
| <br><b>D</b> = = = = = = = = = = = = = = = = = = = | оудет создан новый список «Воспроизводится» или заменен существующий.                                                                           |
| дополнительно                                      | используите кнопку « <b>дополнительно</b> » для получения дополнительной информации                                                             |
|                                                    | о выоранном пункте, приооретения композиции, сохранения пункта в «выоранное»,                                                                   |
|                                                    | дооавления его в список «Воспроизводится» и выполнения остальных функции.                                                                       |
|                                                    | при выделении композиции, радиостанции, подкаста или другого пункта на Squeezebox                                                               |
|                                                    | нажмите кнопку «дополнительно (+)» вместо кнопки «воспроизведение».                                                                             |
|                                                    | На экран будет выведено контекстное меню, из которого вы сможете выорать любое                                                                  |
|                                                    | из дополнительных деиствии.                                                                                                    |
|                                                    | Для просмотра контекстного меню, открываемого кнопкои « <b>дополнительно</b> (+)»,                                                              |
|                                                    | выполните следующие деиствия.                                                                                                    |
|                                                    | <ol> <li>Перейдите к нужному элементу на Squeezebox.</li> </ol>                                                                                 |
|                                                    | 2. Вместо нажатия «Воспроизведение» нажмите кнопку «Дополнительно (+)».                                                                         |
| Настраиваемые                                      | Быстро переходите к любимым мелодиям или радиостанциям в количестве                                                                             |
| кнопки                                             | до шести штук.                                                                                                    |
| Будильник                                          | Нажмите кнопку будильника, чтобы добавить будильник, выбрать новый звук для                                                                     |
| •••                                                | будильника, отключить все будильники на время отпуска и выполнить другие операции                                                               |
|                                                    | с будильником.                                                                                                    |
| Перемотка назад                                    | Нажмите кнопку перемотки назад, чтобы возобновить воспроизведение композиции                                                                    |
|                                                    | или радиостанции либо (в течение первых тридцати секунд воспроизведения мелодии)                                                                |
|                                                    | перейти к предыдущему пункту плей-листа (списка воспроизведения).                                                                               |
|                                                    | Примечание. Кнопка перемотки назад может функционировать несколько иначе                                                                        |
|                                                    | в зависимости от используемого вами приложения.                                                                                                 |
| Пауза                                              | Нажмите кнопку «Пауза» для отключения звука или приостановки воспроизведения                                                                    |
| ,                                                  | выбранного пункта и снова нажмите ее для возобновления воспроизводимого                                                                         |
|                                                    | элемента. Нажмите и удерживайте эту кнопку. чтобы остановить воспроизведение                                                                    |
|                                                    | МУЗЫКИ.                                                                                                    |
| Перемотка вперед                                   | Нажмите кнопку перемотки вперед для перехода к следующему пункту плей-листа.                                                                    |
| Назад                                              | Нажмите кнопку «Назад» (кнопку со стрелкой влево) для возврата в предылущее меню                                                                |
| <br>                                               |                                                                                                    |

## Изображение на экране

На экране Squeezebox отображаются строка заголовка, пункты меню или изображения, а также строка состояния.

## Строка заголовка

В строке заголовка, расположенной в верхней части экрана, выводится название текущего меню. Когда вы находитесь в главном меню, в строке заголовка выводится название вашего проигрывателя Squeezebox.

*Примечание*. По умолчанию в качестве названия вашего проигрывателя Squeezebox используется «Squeezebox Radio». Чтобы переименовать проигрыватель, перейдите в **«Настройки» > «Название Squeezebox»** и введите то название, которое хотите использовать.

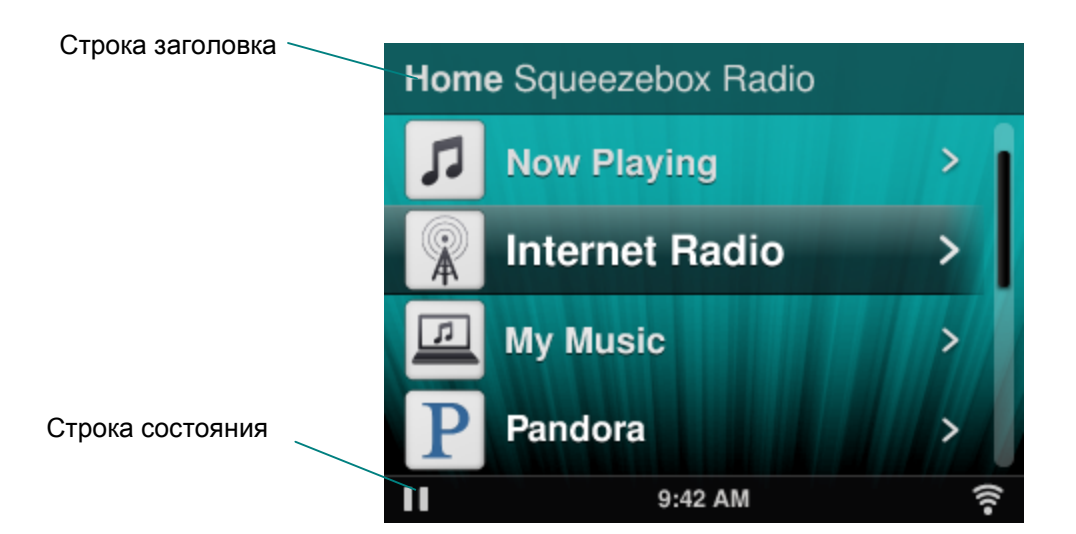

При воспроизведении музыки в строке заголовка отображается название композиции или радиостанции, которую вы слушаете.

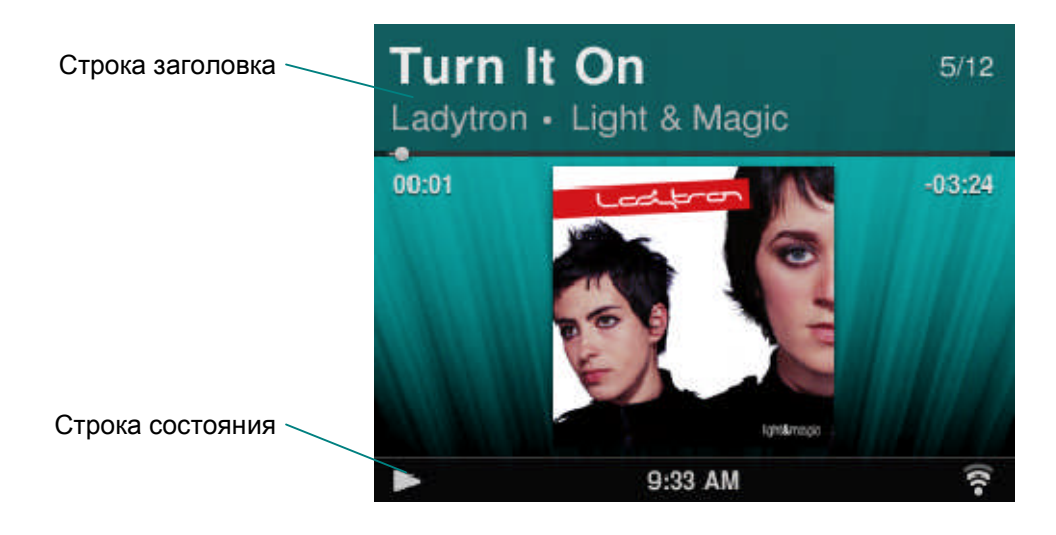

## Строка состояния

Строка состояния отображается в нижней части экрана, в ней могут присутствовать перечисленные ниже значки.

| П     | Пауза: значок паузы отображается тогда, когда воспроизведение композиции приостановлено. Если нажать кнопку «Воспроизведение» на проигрывателе Squeezebox или на пульте, то этот экранный значок будет заменен на значок воспроизведения.                                                                                                    |
|-------|----------------------------------------------------------------------------------------------------|
|       | Воспроизведение: значок воспроизведения отображается тогда, когда идет воспроизведение композиции или радиостанции. Если нажать кнопку «Пауза», то этот экранный значок будет заменен на значок паузы.                                                                                                    |
| μI    | Случайный порядок альбома/плей-листа: значок случайного порядка отображается тогда, когда для проигрывателя Squeezebox выбран случайный порядок воспроизведения композиций и альбомов из вашего списка воспроизведения. Для изменения настроек случайного воспроизведения перейдите в меню «Настройки» > «Случайный порядок» из главного меню проигрывателя Squeezebox. |
| G     | Повтор композиции/плей-листа: значок повторения позволяет повторять композиции или списки воспроизведения. Для изменения настроек повторения перейдите в меню «Настройки» > «Повтор» из главного меню проигрывателя Squeezebox.                                                                                                    |
| (((•  | <ul> <li>Беспроводная связь: значок Wi-Fi показывает качество беспроводного соединения.</li> <li>Мощность сигнала отображается количеством полосок в значке.</li> <li>Если этот значок красного цвета, беспроводное соединение отсутствует.</li> <li>Если значок синего цвета, отсутствует соединение с программным обеспечением Squeezebox Server.</li> </ul>          |
|       | Батарея: значок батареи показывает уровень заряда батареи или же указывает на то, что идет ее подзарядка.                                                                                                    |
| 17:19 | Время: текущее время отображается в центре строки состояния.                                                                                                    |

## Интернет-портал

Для Squeezebox Radio имеется специальный Интернет-портал, который вы можете посетить со своего компьютера по ссылке **www.mysqueezebox.com**. Ниже перечислены основные функции портала.

| Моя музыка     | В разделе Моя музыка можно загрузить программное обеспечение Squeezebox                                                                                          |  |  |
|----------------|----------------------------------------------------------------------------------------------------|--|--|
|                | Server, которое позволяет получать доступ к вашей личной медиатеке.                                                                                              |  |  |
| Галерея        | Это основной ресурс для поиска и загрузки приложений. Здесь вы можете                                                                                            |  |  |
| приложений     | выбрать, установить и настроить нужные вам приложения и при необходимости                                                                                        |  |  |
|                | создать учетные записи.                                                                                                    |  |  |
|                | Примечание. Поиск и выбор приложений возможны и напрямую с проигрывателя Squeezebox через                                                                        |  |  |
|                | пункт меню «Галерея приложении» в главном меню. Гогда вам придется посещать Интернет-ресурсы                                                                     |  |  |
|                | нужна учетная запись.                                                                                                    |  |  |
| Мои приложения | Здесь можно просматривать и управлять приложениями, которые вы выбрали,                                                                                          |  |  |
|                | установили и загрузили на свой проигрыватель Squeezebox.                                                                                                    |  |  |
| Выбранное      | Обеспечивает комплексное управление вашим выбранным. Добавляйте,                                                                                                 |  |  |
|                | редактируйте или удаляйте выбранные пункты из списка.                                                                                                    |  |  |
|                | Примечание. Хотя вы можете просматривать, воспроизводить и редактировать «Выбранное» прямо на                                                                    |  |  |
|                | проигрывателе Squeezebox, на портале mysqueezebox.com предлагается удобный и эффективный способ централизованного просмотра и управления всем списком выбранного |  |  |
| Плеер          | В этом разделе вы сможете найти информацию о проигрывателях Squeezebox                                                                                           |  |  |
| inicop         | связанных с вашей учетной записью. Злесь также можно изменять названия                                                                                           |  |  |
|                | проигрывателей выбирать другой язык и временной пояс                                                                                                    |  |  |
| Пульт          | Управление проигрывателем Squeezebox Radio с компьютера.                                                                                                    |  |  |
| управления     |                                                                                                    |  |  |
| Поддержка      | Удобный доступ к форумам сообщества пользователей Squeezebox и технической                                                                                       |  |  |
| -              | поддержке.                                                                                                    |  |  |
| Настройки      | Здесь можно просмотреть настройки учетной записи портала mysqueezebox.com,                                                                                       |  |  |
| учетной записи | созданной в процессе настройки.                                                                                                    |  |  |

## «Воспроизводится» – создание и управление плей-листами

Вы можете создавать список «Воспроизводится» и управлять им, а также открывать существующие списки воспроизведения и прослушивать их.

## Создание списка «Воспроизводится»

Когда вы выбираете композицию, Интернет-радиостанцию или приложение и нажимаете кнопку «Воспроизведение», этот элемент становится вашим текущим списком **«Воспроизводится»**, а в главном меню появляется пункт **«Воспроизводится»**.

*Примечание*. При воспроизведении композиции, которая входит в альбом, списком **«Воспроизводится»** становится весь альбом.

Если у вас уже есть список **«Воспроизводится»**, когда вы выбираете и **воспроизводите** новый элемент, существующий список **«Воспроизводится»** заменяется этим новым элементом. Чтобы выбрать элемент, выберите его воспроизведение и замените ваш существующий список **«Воспроизводится»** следующим образом.

- 1. Перейдите к элементу и выделите его.
- 2. Нажмите «Воспроизведение».

Вы также можете добавлять композиции в список «Воспроизводится», не удаляя ваш существующий список.

Чтобы добавить выбранный элемент в конец списка **«Воспроизводится»** или добавить выбранный элемент для воспроизведения следующим в списке **«Воспроизводится»**, выполните следующие действия.

- 1. Перейдите к элементу и выделите его.
- 2. Вместо нажатия кнопки воспроизведения нажмите кнопку «Дополнительно (+)» или нажмите
- и удерживайте вращаемую кнопку.
- В появившемся контекстном меню вы сможете выбрать немедленное воспроизведение элемента, добавление его в конец списка «Воспроизводится» или воспроизведение его следующим. Выберите «Добавить в конец» или «Воспроизвести следующим».

## Доступ к списку «Воспроизводится»

Когда вы переходите на экран **«Воспроизводится»**, вы видите воспроизводимый в данный момент элемент или элемент, который был воспроизведен последним, а затем список всех элементов списка **«Воспроизводится»**.

Для перехода к экрану «Воспроизводится» выполните следующие действия.

• В главном меню выберите «Воспроизводится».

или

• Если вы находитесь не в главном меню, дважды нажмите кнопку главного меню, чтобы перейти на экран «Воспроизводится».

Для просмотра всего списка «Воспроизводится» выполните следующие действия.

- 1. В главном меню выберите **«Воспроизводится»**. Вы увидите элемент, который воспроизводится в данный момент или воспроизводился последним.
- 2. Выберите этот элемент, чтобы перейти на следующий экран и увидеть все элементы из вашего списка «Воспроизводится».

## Создание плей-листа

Для создания плей-листа, который можно будет использовать впоследствии, на основе своей личной медиатеки выполните следующие действия.

- 1. Перейдите к каждому элементу, который хотите добавить в список.
- 2. Вместо нажатия кнопки воспроизведения нажмите кнопку «Дополнительно (+)» или нажмите и удерживайте вращаемую кнопку.
- 3. В появившемся контекстном меню будет пункт «Добавить», с помощью которого композицию можно добавить в ваш плей-лист.
- 4. Повторяйте указанные выше действия для всех элементов, которые хотите добавить в свой плей-лист.
- 5. В главном меню на проигрывателе Squeezebox выберите «Воспроизводится».
- Вы увидите элемент, который воспроизводится в данный момент или воспроизводился последним.
   Вновь нажмите вращаемую кнопку, чтобы просмотреть все элементы вашего списка «Воспроизводится».
- 7. Выберите «Сохранить плей-лист».

## Сохранение и извлечение плей-листов

Для создания нескольких извлекаемых списков воспроизведения нужно создать несколько списков «Воспроизводится» и сохранить их.

После создания списка «Воспроизводится» вы можете его сохранить, присвоить ему название, а затем открывать его через пункт меню **«Моя музыка» > «Плей-листы»**. Эта функция особенно полезна во время увеселительных мероприятий: если сохранить ваш список воспроизведения перед вечеринкой, вы сможете восстановить музыку, если один из гостей очистит текущий список или добавит музыку, которая вам не нравится.

Для сохранения списка «Воспроизводится» выполните следующие действия.

- 1. В главном меню выберите «Воспроизводится».
- 2. Выберите последний воспроизведенный элемент, чтобы просмотреть весь список «Воспроизводится».
- 3. В конце списка выберите «Сохранить плей-лист».
- 4. Введите название для своего плей-листа.
- Для извлечения плей-листа выполните следующие действия.
  - В главном меню перейдите к пункту «Моя музыка» > «Плей-листы»

*Примечание*. Списки воспроизведения (плей-листы) сохраняются в папке **«Моя музыка»** вне зависимости от того, состоят ли они из композиций вашей личной медиатеки, Интернет-радиостанций, приложений или любого сочетания таких элементов.

Примечание. С помощью пункта меню «Моя музыка» > «Плей-листы» можно также получить доступ к спискам воспроизведения iTunes и других приложений.

## Удаление плей-листа

Для удаления сохраненного плей-листа выполните следующие действия.

• Из главного меню перейдите к пункту «Моя музыка» > «Плей-листы» и выберите нужный список. Прокрутите окно до конца плей-листа и выберите «Удалить плей-лист».

## Интернет-радиостанции – поиск и воспроизведение Интернет-радиостанций

С помощью Squeezebox Radio вы можете просматривать, искать и выбирать из огромного количества Интернетрадиостанций.

В Squeezebox Radio имеются удобные инструменты для просмотра и поиска радиостанций по различным параметрам (выбор редакции, местные радиостанции, радиопередачи, спорт и многим другим).

• В главном меню выберите «Интернет-радиостанции».

Просматривать и искать радиостанции также можно на сайте www.mysqueezebox.com.

- 1. С вашего компьютера перейдите на веб-страницу www.mysqueezebox.com > Галерея приложений.
- 2. Выберите категорию «Радиосети».

Если вы хотите слушать свою любимую радиостанцию, вещающую в диапазонах AM/FM/DAB, выясните, ведет ли эта радиостанция вещание через Интернет.

- 1. Из главного меню перейдите в «Интернет-радиостанции» > «Поиск».
- 2. Введите позывные радиостанции или выполните поиск по ключевым словам.

Если же вы не можете найти свою любимую Интернет-радиостанцию, но знаете ее Интернет-адрес, выполните следующие действия.

- 1. С вашего компьютера перейдите на веб-страницу www.mysqueezebox.com > Выбранное.
- 2. Введите URL-адрес нужной радиостанции в текстовое поле.

Примечание. Зачастую найти URL-адрес радиостанции можно, нажав правой кнопкой мыши на ссылку «слушать» на веб-сайте радиостанции и скопировав эту ссылку в буфер обмена.

Если не удается найти Интернет-адрес радиостанции, обратитесь в ее редакцию по электронной почте и попросите предоставить прямой адрес для использования со Squeezebox Radio.

## Моя музыка – воспроизведение вашей личной медиатеки

Приемник Squeezebox Radio может воспроизводить музыку из доступных в Интернете источников и из личной медиатеки, хранящейся на вашем компьютере.

## **Squeezebox Server**

Если вы хотите прослушивать свою личную медиатеку на Squeezebox Radio, обязательно загрузите программное обеспечение Squeezebox Server с сайта mysqueezebox.com и установите его.

 Со своего компьютера посетите сайт mysqueezebox.com > Моя музыка и нажмите «Загрузить Squeezebox Server».

После установки Squeezebox Server на компьютер и нажатия кнопки «Готово» программное обеспечение просканирует компьютер, проиндексирует имеющуюся музыку и сделает вашу медиатеку доступной с проигрывателя Squeezebox.

Для доступа к вашей личной медиатеке с проигрывателя Squeezebox выполните следующие действия.

• В главном меню на проигрывателе Squeezebox выберите «Моя музыка».

*Примечание*. Если вы слушаете музыку только через Интернет или если вы разместили свою личную медиатеку на удаленном сервере, программа Squeezebox Server не обязательно должна работать на вашем компьютере.

#### Использование панели управления

Панель управления **Squeezebox Server** обеспечивает удобный доступ к часто используемым параметрам с вашего компьютера.

Компьютер на базе Windows.

- 1. Нажмите значок Squeezebox Server в панели задач.
- 2. Выберите Open Control Panel («Открыть панель управления»).

Компьютер Мас.

1. Перейдите в «Системные настройки» и выберите Squeezebox Server.

Не панели управления имеются перечисленные ниже вкладки.

| Статус         | Здесь выполняется запуск и остановка программного обеспечения Squeezebox Server, |
|----------------|----------------------------------------------------------------------------------|
|                | здесь же выполняется сканирование вашей медиатеки.                               |
| Библиотека     | Здесь можно присваивать название своей медиатеке и выбирать папки, в которых     |
|                | хранятся музыкальные файлы.                                                      |
| Учетная запись | Здесь вводятся сведения об учетной записи на сайте mysqueezebox.com.             |
| Дополнительно  | Здесь можно выполнять дополнительные задачи, такие как очистка медиатеки,        |
|                | просмотр файлов журнала и доступ к веб-интерфейсу программного обеспечения       |
|                | Squeezebox Server для выполнения более глубокой настройки.                       |
| Диагностика    | Здесь можно получать диагностическую информацию, такую как IP-адреса и состояние |
|                | работы портов.                                                                   |
| Информация     | Здесь можно просматривать информацию о сервере, статистику медиатеки             |
|                | и местонахождение файлов журнала, папок кэша и другие сведения.                  |

Совет. По умолчанию в качестве имени медиатеки используется название компьютера. Если имя не присвоить, то при переходе на экран

«Моя музыка» вы увидите название вашего компьютера, например «Dell-Laptop».

Для изменения имени вашей медиатеки выполните следующие действия.

1. Компьютер на базе Windows. Нажмите значок Squeezebox Server в панели задач.

Выберите Open Control Panel («Открыть панель управления»).

Компьютер Мас. Перейдите в «Системные настройки» и выберите Squeezebox Server.

- 2. Выберите вкладку «Библиотека».
- 3. Введите нужное имя в поле «Имя медиатеки».

## Доступ к медиатеке

Для доступа к своей личной медиатеке и ее прослушивания с проигрывателя Squeezebox Radio выполните следующие действия.

- 1. Из главного меню на проигрывателе Squeezebox перейдите на страницу «Моя музыка».
- 2. Выберите нужный источник музыки. Это будет либо имя, присвоенное вами медиатеке, либо по умолчанию название вашего компьютера, например «Dell-Laptop».
- 3. В меню «Медиатека» выберите «Исполнитель», «Альбом», «Жанр» или другой вариант для просмотра и выбора музыки из вашей медиатеки.

# Галерея приложений – поиск и воспроизведение музыкальных служб, подкастов, новостных лент и других источников

Для поиска и установки нужных приложений выполните следующие действия.

• В главном меню на проигрывателе Squeezebox выберите «Галерея приложений».

Приложения в галерее приложений можно сортировать по следующим признакам:

- тематические приложения
- пользовательское радио
- музыка по запросу
- музыкальные магазины
- службы подкастов
- службы обмена фотографиями
- радиосети
- социальные сети
- служебные программы

*Примечание*. Некоторые службы можно прослушивать, просто нажав на них. Для других служб вам будет предложено создать учетную запись либо же вас пригласят подписаться, чтобы использовать дополнительные функции, для чего нужно будет посетить сайт www.mysqueezebox.com с вашего компьютера.

Если для приложения, которым вы хотите пользоваться, нужно создать учетную запись, выполните следующие действия.

- 1. Со своего компьютера перейдите на веб-сайт www.mysqueezebox.com.
- 2. Нажмите «Галерея приложений», выберите нужное приложение и следуйте появляющимся на экране инструкциям.

*Примечание*. Когда устанавливается новое приложение, оно добавляется в меню «**Мои приложения**». Кроме этого, его можно добавить и в главное меню.

#### Доступ к вашим приложениям

После установки приложения к нему можно перейти с проигрывателя Squeezebox описанным ниже способом. • В главном меню на проигрывателе Squeezebox выберите **«Мои приложения»**.

# Выбранное – быстрый доступ к любимой музыке

Проигрыватель Squeezebox Radio воспроизводит то, что вы хотите слушать, начиная с Интернет-радиостанций и музыкальных служб и заканчивая подкастами и вашей личной медиатекой. Для еще более быстрого доступа к тем элементам, которые вы слушаете чаще всего, композиции, альбомы, радиостанции и списки воспроизведения можно добавлять в «Выбранное».

## Сохранение выбранного

Для добавления элемента в «Выбранное» с проигрывателя Squeezebox выполните следующие действия.

- 1. Перейдите к нужному элементу и нажмите кнопку «Дополнительно (+)».
- 2. В контекстном меню выберите «Сохранить в избранном» и подтвердите свое действие.

Для просмотра, воспроизведения и управления выбранными элементами выполните следующие действия.

1. В главном меню на проигрывателе Squeezebox выберите «Выбранное».

Для удаления элементов из выбранного выполните следующие действия.

- 1. В главном меню выберите «Выбранное».
- 2. Выделите нужный элемент и нажмите кнопку «Дополнительно (+)».
- 3. В нижней части контекстного меню выберите «Удалить элемент выбранного».

Примечание. Существует несколько типов элементов, которые невозможно добавить в качестве выбранных. Например, если вы прослушиваете Интернет-радиостанцию, вы можете добавить в качестве выбранного эту радиостанцию, но не можете добавить ту композицию, которая в настоящий момент воспроизводится. Кроме того, у некоторых Интернет-служб имеются ограничения относительно того, какие типы элементов можно добавлять в качестве выбранных элементов. Если вы хотите убедиться, выберите элемент и посмотрите, есть ли в следующем меню пункт «Сохранить в избранном».

### Настройка и использование настраиваемых кнопок

На передней панели проигрывателя Squeezebox Radio имеется шесть настраиваемых кнопок. Каждой из этих кнопок можно присвоить композиции, радиостанции и т. п., к которым вы хотите постоянно обращаться. Если элемент присваивается настраиваемой кнопке, он также добавляется в «Выбранное».

Если вы использовали автомобильный радиоприемник, вероятно, вам знакомо то, как функционируют настраиваемые кнопки.

Для присвоения воспроизводимого пункта меню настраиваемой кнопке необходимо выполнить следующие действия.

- 1. Перейдите к композиции или элементу, к которым нужен быстрый доступ, и нажмите и удерживайте одну из шести настраиваемых кнопок, чтобы присвоить этот элемент кнопке.
- 2. Для воспроизведения этого элемента нажмите настраиваемую кнопку.

Для присвоения воспроизводимого в настоящий момент элемента настраиваемой кнопке необходимо выполнить следующие действия.

- 1. Находясь на экране «Воспроизводится», нажмите и удерживайте настраиваемую кнопку.
- 2. Для воспроизведения этого элемента нажмите настраиваемую кнопку.

# Настройки – дополнительные возможности использования Squeezebox Radio

Если в главном меню проигрывателя Squeezebox выбрать пункт «**Настройки**», вы сможете настроить проигрыватель Squeezebox Radio так, как нужно именно вам.

## Случайный порядок и повтор

Проигрыватель Squeezebox Radio позволяет воспроизводить музыку из списка воспроизведения в случайном порядке и повторять ее.

Для изменения настроек случайного порядка и повторения выполните следующие действия.

• Из главного меню Squeezebox перейдите в «Настройки» > «Случайный порядок/повтор» Случайный порядок воспроизведения можно задать как для композиций, так и для целых альбомов, а повторять можно как весь список воспроизведения, так и конкретную композицию из списка.

Параметры случайного порядка и повтора распространяются также и на некоторые музыкальные службы по подписке.

## Просмотр рисунков

При использовании приложения, в котором можно просматривать фотографии и другие изображения, некоторые настройки можно изменить.

• Из главного меню перейдите в «Настройки» > «Просмотр рисунков».

Выберите, как вы хотите просматривать изображения, указав в частности время показа каждого изображения, эффекты перехода и т. п.

## Настройка и использование будильника и спящего режима

Проигрыватель Squeezebox Radio оснащен полнофункциональным будильником, который позволяет устанавливать несколько будильников на один день для срабатывания в различное время в каждый из дней недели. Вы можете использовать сигнал будильника по умолчанию, просыпаться под один из элементов «Выбранного» или выбрать звук из коллекции музыки, звуков природы и звуковых эффектов, имеющихся в Squeezebox Radio.

Для установки будильника выполните следующие действия.

- 1. Из главного меню перейдите в «Настройки» > «Будильник» или нажмите кнопку будильника на передней панели Squeezebox.
- 2. Выберите «Добавить будильник».
- 3. Введите время, в которое должен сработать будильник.
- 4. Вернувшись в меню будильника, выберите только что установленный вами будильник.
- 5. В следующем меню завершите процесс настройки будильника.

Вы можете включать, выключать и удалять будильники, менять назначенное им время, выбирать дни недели, искать нужный звуковой сигнал и задавать однократный сигнал или повторение сигнала будильника. В меню **«Будильник»** также можно использовать команду **«Вкл. или Выкл. все будильники»**, что удобно, когда вы уезжаете в отпуск.

Для изменения звукового сигнала будильника выполните следующие действия.

- 1. Из главного меню перейдите в «Настройки» > «Будильник» > <установленный вами будильник>
- 2. Выберите «Звук будильника».

Для активизации функции повтора сигнала необходимо выполнить следующие действия.

• При срабатывании будильника нажмите вращаемую кнопку.

#### Использование таймера спящего режима

Благодаря функции спящего режима вы можете задать для проигрывателя Squeezebox Radio таймер, чтобы проигрыватель автоматически отключился. Эта функция позволяет вам слушать музыку, засыпая.

Чтобы установить таймер спящего режима, выполните следующие действия.

• Из главного меню перейдите в «Настройки» > «Спящий режим».

Вы можете выбрать, чтобы проигрыватель Squeezebox выключился в конце воспроизводимой в данный момент песни или через 15, 30, 45 или 90 минут.

## Настройки аудиоканала

В этом разделе описываются возможности настройки звучания проигрывателя Squeezebox Radio.

#### Перекрестное затухание

Функцию перекрестного затухания можно использовать для устранения длительной тишины между композициями вашей личной медиатеки.

Чтобы включить перекрестное затухание, выполните следующие действия.

• Из главного меню перейдите в «Настройки» > «Настройки аудиоканала» > «Перекрестное затухание».

Также вы можете уменьшить громкость заканчивающейся мелодии и увеличить громкость начинающейся мелодии – или же сделать и то, и другое одновременно.

• Выберите «Настройки» > «Настройки аудиоканала» > «Перекрестное затухание» > «Усиление», «Затухание» или «Усиление и затухание».

По мере нарастания одного звука затухает другой.

#### Регулировка громкости

Вы можете выровнять громкость песен в вашей личной медиатеке. Программой Squeezebox Server будет автоматически использоваться информация из ваших аудиофайлов, благодаря чему композиции и альбомы будут воспроизводиться с одинаковой громкостью. Можно также выбрать нужную именно вам настройку громкости.

Для настройки громкости от композиции к композиции выполните следующие действия.

• Из главного меню перейдите в «Настройки» > «Настройки аудиоканала» > «Регулировка громкости».

Если в ваших композициях имеются соответствующие тэги, на этом экране можно выбрать **«Выровнять по** дорожкам», чтобы обеспечить звучание всех записей с одинаковой громкостью. Функция **«Выравнивание** альбома» обеспечит звучание всех альбомов с одинаковой громкостью, однако при этом будут сохраняться различия в громкости между композициями альбома. В функции **«Интеллектуальное усиление»** используется выравнивание альбомов, если композиции относятся к одному альбому, или же выравнивание по дорожкам для смешанного списка воспроизведения.

#### Звуковые эффекты

В меню «Настройки аудиоканала» можно выбрать, когда вы хотите слышать звуковые эффекты, а также их громкость.

• Из главного меню перейдите в «Настройки» > «Настройки аудиоканала» > «Звуковые эффекты». Выберите, нужен ли вам звук при навигации, воспроизведении, при прокрутке и т. д.

#### Настройка яркости экрана

Для настройки яркости экрана выполните следующие действия.

• Из главного меню перейдите в «Настройки» > «Яркость».

Также можно выбрать, настраивается ли яркость экрана автоматически или на основе выполненных вручную настроек.

• Из главного меню перейдите в «Настройки» > «Управление яркостью».

## Выбор плеера

Если вы хотите управлять другим проигрывателем Squeezebox со своего проигрывателя Squeezebox Radio, выполните следующие действия.

• В меню «Настройки» выберите «Выбрать плеер» > <название 2-го плеера>.

Например, у вас есть три проигрывателя – по одному в кухне, спальне и ванной. Если вы выберите проигрыватель на кухне, то сможете управлять этим проигрывателем с проигрывателя Squeezebox Radio, установленного в спальне.

## Настройка главного меню

Главное меню можно настроить таким образом, что в нем будут присутствовать чаще всего используемые вами пункты.

Для настройки главного меню выполните следующие действия.

• Из главного меню перейдите в «Настройки» > «Главное меню» и выберите то, что вам нужно.

## Настройка экрана

В этом разделе описываются дополнительные возможности настройки экрана Squeezebox Radio.

#### Настройка форматов даты и времени

Для выбора форматов даты, времени и календаря выполните следующие действия.

• Из главного меню перейдите в «Настройки» > «Экран» > «Дата и время» и выберите то, что вам нужно. Вы можете выбрать 12- или 24-часовые форматы времени, выбрать из перечня форматов даты и выбрать день начала календарной недели – воскресенье или понедельник.

#### Выбор заставок и фоновых рисунков

Среди доступных заставок имеются различные форматы часов. Также можно выбрать отсутствие заставки или загрузить в качестве заставок фотографии. При установке некоторых приложений будут появляться дополнительные варианты заставок.

Для изменения настроек заставки выполните следующие действия.

- 1. Из главного меню перейдите в «Настройки» > «Экран» > «Экранные заставки».
- 2. Можно выбрать заставки для использования в ходе **воспроизведения** песни, при **остановке** песни, а также при **выключении**.
  - а. Прокрутите до нужной заставки и выберите ее.
  - b. Нажмите стрелку вправо (кнопка «Воспроизведение») для предварительного просмотра заставки.
- 3. Вернитесь в меню «Настройки» > «Экран» > «Экранные заставки». Выберите время до появления заставки, а также размер изображения для экрана «Воспроизводится».

Для выбора фонового рисунка выполните следующие действия.

• Из главного меню перейдите в «Настройки» > «Экран» > «Фоновый рисунок».

## Переименование проигрывателя Squeezebox

По умолчанию в качестве названия вашего проигрывателя Squeezebox Radio используется «Squeezebox Radio». Для изменения названия проигрывателя Squeezebox выполните следующие действия.

• Из главного меню перейдите в «Настройки» > «Название Squeezebox».

## Дополнительные настройки

В Squeezebox Radio имеется ряд дополнительных настроек, которые помогают использовать Squeezebox Radio.

Для доступа к дополнительным настройкам выполните следующие действия.

• Из главного меню перейдите в «Настройки» > «Дополнительно».

### Диагностика – поиск версии программного обеспечения/микропрограммы, МАС-адреса, IP-адреса

Для поиска информации, которая может быть нужна при устранении неполадок, выполните следующие действия.

• Из главного меню перейдите в «Настройки» > «Дополнительно» > «Диагностика».

На этом экране можно найти версию программного обеспечения, которое в данный момент установлено на проигрывателе Squeezebox, и MAC-адрес проигрывателя.

#### Изменение языка

Для изменения языка выполните следующие действия на проигрывателе Squeezebox.

 Из главного меню перейдите в «Настройки» > «Дополнительно» > «Язык» и выберите тот язык, который вам нужен.

## Получение информации о Squeezebox и mysqueezebox.com

Для получения дополнительных сведений о вашем проигрывателе Squeezebox выполните следующие действия.

• Из главного меню перейдите в «Настройки» > «Дополнительно» > «Информация о Squeezebox».

На этом экране можно найти версию микропрограммы, сведения об узле и порте, статистику вашей медиатеки, месторасположение файлов журнала, перечень используемых в настоящий момент проигрывателем Squeezebox Radio подключаемых модулей и другую информацию.

Также здесь можно найти информацию о версии mysqueezebox.com и имя пользователя для вашей учетной записи.

## Удаленный вход

Функцию удаленного входа можно использовать для выполнения входа в проигрыватель Squeezebox в удаленном режиме по беспроводной сети.

Для включения функции удаленного входа выполните следующие действия.

 Из главного меню перейдите в «Настройки» > «Дополнительно» > «Удаленный вход» > «Включить SSH».

На экран выводятся корневой пароль для проигрывателя Squeezebox и IP-адрес, который вы будете использовать для подключения к проигрывателю.

Для добавления удаленной медиатеки выполните следующие действия.

• Из главного меню перейдите в «Настройки» > «Дополнительно» > «Сеть» > «Медиатеки удаленного доступа» и введите IP-адрес компьютера, на котором находится медиатека.

Для удаленного доступа к музыке следует выполнить следующие действия.

• Из главного меню перейдите в «Моя музыка» > «Удаленная медиатека».

## Просмотр и изменение беспроводных сетей

Для просмотра имеющихся беспроводных сетей следует выполнить следующие действия.

 Из главного меню перейдите в «Настройки» > «Дополнительно» > «Сеть» > «Выберите сеть» > «Подключиться к беспроводной сети».

#### Обновление программного обеспечения Squeezebox

Программное обеспечение, с помощью которого работает проигрыватель Squeezebox Radio, периодически обновляется для добавления новых функций.

Когда для Squeezebox появляется обновление программного обеспечения, на экран выводится сообщение, предлагающее вам загрузить это программное обеспечение. Когда вы нажимаете вращаемую кнопку и начинается загрузка, на экран будет выведен индикатор выполнения, показывающий состояние загрузки. По окончании загрузки будет выполнена перезагрузка проигрывателя Squeezebox, после чего будет открыто главное меню.

## Выполнение фабричного теста и сброса параметров

Вы можете выполнить тест функций Squeezebox, в том числе датчика освещенности, коммутации звука, экрана и т.д.

Для получения доступа к экрану фабричного теста выполните следующие действия.

• Из главного меню перейдите в «Настройки» > «Дополнительно» > «Фабричный тест».

Для сброса настроек проигрывателя Squeezebox и возврата к фабричным параметрам следует выполнить следующие действия.

- Из главного меню перейдите в «Настройки» > «Дополнительно» > «Сброс параметров». или
  - 1. Нажмите и удерживайте кнопку питания в течение 2 секунд для выключения проигрывателя.
  - 2. Подождите 10 секунд, а затем нажмите и удерживайте кнопку «Дополнительно (+)» и нажмите кнопку питания.
  - 3. После вывода на экран сообщения «Выполнен сброс параметров» можно отпустить кнопку «Дополнительно».

## Входы и выходы для музыки

В Squeezebox Radio имеются входы, которые позволяют подключить наушники, iPod и MP3-проигрыватели.

#### Использование наушников

Для прослушивания музыки через наушники следует выполнить следующие действия.

- 1. Включить наушники в разъем для наушников на боковой стороне проигрывателя Squeezebox.
- 2. На проигрывателе Squeezebox перейти к нужному элементу и запустить его воспроизведение.

## Подключение МР3-проигрывателей

С помощью проигрывателя Squeezebox Radio можно прослушивать музыку, записанную на iPod или MP3проигрывателе.

Для прослушивания музыки с вашего устройства выполните следующие действия.

- 1. Подключите устройство к задней панели Squeezebox с помощью входящего в комплект поставки аудио кабеля.
- 2. В главном меню выберите **«Вход»**. (Пункт «Вход» появляется в меню только тогда, когда кабель подключен.)

Отрегулируйте громкость либо с вашего устройства, либо с помощью регулятора громкости проигрывателя Squeezebox.

Также к линейному входу Squeezebox Radio можно подключить ваш компьютер и использовать Squeezebox как колонки. Используйте разъем для наушников вашего компьютера для подключения к входу на Squeezebox Radio.

# Использование Squeezebox Radio как части комплексной домашней системы

Squeezebox Radio – всего лишь один из представителей расширяющегося семейства проигрывателей музыки по Wi-Fi Squeezebox. Эти устройства можно разделить на три перечисленные ниже категории.

- 1. В универсальных проигрывателях присутствуют встроенные усилители и колонки, поэтому их можно поместить в любом месте в пределах зоны действия сети, не волнуясь о подключении таких проигрывателей к акустической системе. Squeezebox Boom был первым таким универсальным сетевым музыкальным проигрывателем, который мы выпустили, а Squeezebox Radio стал вторым продуктом в этой линейке.
- 2. Проигрыватели, в том числе Squeezebox Duet, Squeezebox Classic, Squeezebox Touch и Squeezebox Transporter, подключаются к акустической системе. При использовании таких устройств сетевой музыкальный проигрыватель можно добавлять к домашней стереосистеме.
- **3.** Контроллеры управляют любым подключенным к вашей сети проигрывателем. Например, у Squeezebox Controller имеется цветной экран, на котором очень удобно просматривать обложки альбомов. Squeezebox Controller подключается к вашей сети по беспроводному соединению (вместо использования инфракрасной технологии), поэтому проигрывателем Squeezebox Radio можно управлять из любого места дома.

В своем доме вы можете разместить различные проигрыватели из семейства Squeezebox в любом сочетании. Можно заполнить дом проигрывателями Squeezebox Boom или разместить Squeezebox Radio в гостиной и добавить Squeezebox Boom в спальне и т. п.

Каждый проигрыватель функционирует независимо от других, так что разная музыка может играть в гараже, на кухне, в спальне и в гостиной. Каждый из подключенных к сети проигрывателей может воспроизводить музыку из разных источников. Или можно синхронизировать их для воспроизведения одной и той же музыки во всех помещениях дома.

Достаточно будет только одного экземпляра программного обеспечения Squeezebox Server для воспроизведения вашей медиатеки на нескольких проигрывателях Squeezebox. Даже самый простой компьютер может обеспечивать работу более дюжины проигрывателей Squeezebox.

Если вам нравится слушать музыку с помощью проигрывателя Squeezebox Radio и вы готовы расширить его для построения комплексной музыкальной системы, посетите сайт www.logitech.com, чтобы ознакомиться со всей линейкой продуктов Squeezebox.

# Ресурсы для разработчиков

Программное обеспечение Logitech Squeezebox Server (ранее SqueezeCenter) – это ПО с открытым исходным кодом. Если вы хотите стать разработчиком, участвующим в сообществе Squeezebox, посетите www.**mysqueezebox.com > Поддержка**. На этой странице вы найдете раздел для разработчиков в рамках нашего активно функционирующего форума, а также вики с дополнительными полезными инструментами и информацией для разработчика.

## Устранение неполадок при настройке

При возникновении сложностей в процессе настройки Squeezebox Radio обратитесь к разделу «Справка» краткого руководства по эксплуатации Squeezebox Radio. Если проблему устранить не удается, более подробная информация приведена здесь.

## Squeezebox Radio не реагирует

Для перезагрузки Squeezebox Radio выполните следующие действия.

- 1. Нажмите и удерживайте кнопку питания в течение 2 секунд для выключения проигрывателя.
- 2. Затем прикоснитесь к кнопке питания для повторного включения.

Если проблема не устранена, выполните следующие действия для сброса настроек Squeezebox Radio и возврата к фабричным параметрам.

- 4. Нажмите и удерживайте кнопку питания в течение 2 секунд для выключения проигрывателя.
- 5. Подождите 10 секунд, а затем нажмите и удерживайте кнопку **«Дополнительно (+)»** и нажмите кнопку **питания**.
- 6. После вывода на экран сообщения «Выполнен сброс параметров» можно отпустить кнопку «Дополнительно».

## Повторение задач по настройке Squeezebox Radio

При возникновении сложностей в процессе настройки может понадобиться вернуться к предыдущему действию или начать процесс с начала.

Выполните следующие действия для возврата к предыдущей задаче по настройке.

• Просто нажмите кнопку «Назад».

или

Чтобы начать процесс настройки с начала, следует сбросить параметры проигрывателя Squeezebox, выполнив следующие действия.

- 1. Нажмите и удерживайте кнопку питания в течение 2 секунд для выключения проигрывателя.
- 2. Затем нажмите и удерживайте кнопку «Дополнительно (+)» и нажмите кнопку питания.
- 3. После вывода на экран сообщения «Выполнен сброс параметров» можно отпустить кнопку «Дополнительно».

Или из главного меню проигрывателя Squeezebox перейдите в **«Настройки»** > **«Дополнительно»** > **«Сброс параметров»** > **«Продолжить»**. Появится эмблема Logitech, после которой возникнет сообщение «Выполнен сброс параметров». Теперь можно начинать процесс настройки с начала.

## Не известно сетевое имя и пароль для беспроводной сети

Поскольку подключение к беспроводной сети является составной частью процесса настройки, если беспроводная сеть у вас есть, вам понадобятся имя и пароль, присвоенные этой сети. Сетевое имя может также называться SSID, а пароль – ключом к беспроводной сети (wireless key) или ключом безопасности (security key).

Примечание. Если ваша сеть не является защищенной или же используется сеть Ethernet, пароль в ней отсутствует. Для завершения процесса настройки подойдите к проигрывателю Squeezebox и следуйте появляющимся на экране указаниям.

Для получения сетевого имени, если компьютер подключен по Wi-Fi, подойдите к компьютеру.

• Компьютер на базе Windows: нажмите значок беспроводной сети на панели задач.

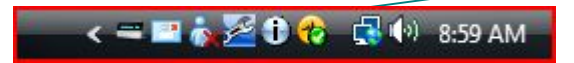

• Компьютер на базе Windows XP: дважды нажмите значок сети на панели задач.

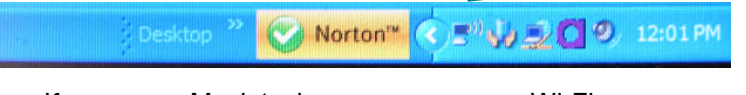

• Компьютер Macintosh: нажмите значок Wi-Fi в правом верхнем углу экрана. Имя вашей сети будет отмечено галочкой.

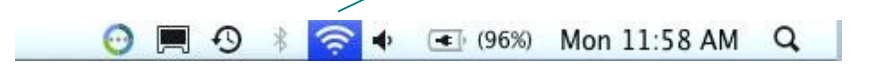

Если неизвестен пароль беспроводной сети, выполните следующие действия.

- Проверьте, не записан ли где-либо пароль.
- Спросите домашних, не знают ли они пароль для беспроводной сети.
- Обратитесь к тому человеку, который настраивал для вас домашнюю сеть.
- Обратитесь к руководству по эксплуатации маршрутизатора.
- Обратитесь к производителю маршрутизатора или Интернет-провайдеру за технической поддержкой.

Подробная информация о настройке вашего маршрутизатора для работы с проигрывателем Squeezebox приведена в соответствующей статье базы знаний на веб-странице **www.mysqueezebox.com > Поддержка**. В разделе **Устранение неполадок** выполните поиск модели своего маршрутизатора.

#### Моя сеть отсутствует в списке

Проигрыватель Squeezebox Radio должен найти все доступные беспроводные сети и вывести их на экран в виде списка, в котором каждая сеть будет обозначена своим именем (также известным как SSID). Если вы не видите свою сеть в процессе настройки, так как она отсутствует в меню **«Выберите сеть»** на проигрывателе Squeezebox, попробуйте выполнить следующие действия.

- Убедитесь в том, что проигрыватель Squeezebox Radio находится в зоне действия вашей беспроводной сети и на него не влияют возможные источники помех, такие как беспроводные телефоны. В порядке эксперимента перенесите проигрыватель Squeezebox ближе к маршрутизатору, выполните сброс параметров Squeezebox и повторно попробуйте выполнить соединение.
- Если вам кажется, что другие беспроводные сети мешают проигрывателю Squeezebox установить надежное соединение с вашей сетью, попробуйте изменить канал, на котором работает ваш беспроводной маршрутизатор. Для получения помощи по этому и другим вопросам конфигурации маршрутизатора обратитесь к документации маршрутизатора или к производителю маршрутизатор или Интернет-провайдеру.
- Отключите маршрутизатор от сети, подождите 30 секунд, а затем снова включите его. Подождите несколько минут и проверьте, появилось ли сетевое имя в списке.
- Если сетевое имя по-прежнему отсутствует, возможно, маршрутизатор настроен таким образом, чтобы не сообщать SSID. В этом случае нужно вручную ввести сетевое имя описанным ниже способом.
  - а. Выберите «Я не вижу свою сеть» в конце списка сетей.
  - b. На следующем экране выберите «Ввести имя сети», чтобы ввести его вручную.

Примечание. В сетевых именах (SSID) учитывается регистр. Поэтому если сеть называется «MyNetwork» ввод «mynetwork» в качестве сетевого имени не будет принят.

*Примечание*. Для получения сведений о доступе к параметрам маршрутизатора и их изменении обратитесь к руководству по маршрутизатору и к веб-странице, на которой описываются параметры маршрутизатора, либо обратитесь к производителю маршрутизатора или Интернет-провайдеру.

## Не принимается сетевой пароль

Если пароль к беспроводной сети не принимается, выполните следующие действия.

- Попробуйте заново ввести пароль. Возможно, он был введен неправильно.
- Если ваш сетевой пароль не был принят, возможно, он был введен в формате ASCII. (Это применимо только к паролям WEP, которые содержат 5 или 13 символов.) Если пароль в кодировке ASCII, преобразуйте его в шестнадцатеричную кодировку. Найдите в сети Интернет средство преобразования из кодировки ASCII в шестнадцатеричную или воспользуйтесь средством преобразования, доступным на вебстранице http://slimdevices.com/asciitohex.php.

В Squeezebox Radio соблюдается стандарт 802.11, а для шифрования WEP используются шестнадцатеричные ключи. Ключи WEP состоят из 10 или 26 символов (соответственно для 64-разрядной и 128-разрядной кодировки). Если пароль, который вы ввели на Squeezebox Radio, состоит только из 5 или 13 символов, у вас имеется ключ шифрования в кодировке ASCII, который нужно преобразовать в шестнадцатеричную кодировку.

Дополнительные сведения о причинах, по которым ваш пароль может не приниматься, см. в следующем разделе «Не удается подключиться к сети».

#### Не удается подключиться к сети

Если после ввода пароля сети проигрывателю Squeezebox Radio не удается подключиться к сети, возможен ряд причин. Попробуйте перечисленные ниже способы решения проблемы.

- Убедитесь в том, что вы правильно ввели сетевое имя и пароль.
- Проверьте, нет ли нескольких сетей под одним именем в списке проигрывателя Squeezebox. Если беспроводной сети по-прежнему присвоено выбранное производителем имя по умолчанию (такое как *linksys* или *netgear*), в вашем доме может быть несколько сетей с таким именем, и Squeezebox Radio может пытаться подключиться не к той сети. Если это именно так, попробуйте подключиться к другой сети или перейдите на веб-страницу настройки вашего маршрутизатора, переименуйте свою сеть и попробуйте повторить процесс настройки.
- Проверьте, используется ли в маршрутизаторе МАС-фильтрация. Если это именно так и вы не можете отключить фильтрацию, добавьте МАС-адрес проигрывателя Squeezebox Radio в таблицу разрешенных устройств маршрутизатора. МАС-адрес можно найти на этикетке на нижней части проигрывателя Squeezebox.

МАС-фильтрация обеспечивает дополнительную безопасность, ее суть заключается в том, что никакие неизвестные компьютеры или другие устройства не могут подключиться к вашей беспроводной сети, не получив на это предварительного разрешения.

- Проверьте расстояние между Squeezebox Radio и вашим беспроводным маршрутизатором.
   Поместите проигрыватель Squeezebox ближе к беспроводному маршрутизатору и повторите попытку установить соединение.
- Отключите маршрутизатор от сети, подождите 30 секунд, затем включите его снова и подождите несколько минут. Попробуйте заново ввести пароль.

Обычно Squeezebox Radio обращается к DHCP-серверу (протокол динамической настройки хостов) для предоставления IP-адреса в ходе установки. Если вы предпочитаете использовать статический IP-адрес, DHCP-сервер в вашем маршрутизаторе должен быть отключен в ходе процесса настройки Squeezebox Radio. Для получения справочной информации об отключении DHCP-сервера в вашем маршрутизаторе обратитесь к документации по маршрутизатору или к производителю маршрутизатора.

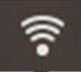

Если значок беспроводного соединения в строке состояния красного цвета, а не белого, подключение к Интернету отсутствует. Если значок синего цвета, отсутствует соединение с программным обеспечением Squeezebox Server.

Примечание. Чтобы ознакомиться с ответами на часто задаваемые вопросы относительно маршрутизаторов обратитесь к базе знаний Logitech на веб-странице www.mysqueezebox.com > Поддержка. В разделе Устранение неполадок выполните поиск названия производителя своего маршрутизатора.

*Примечание*. Для получения сведений о доступе к параметрам маршрутизатора и их изменении обратитесь к руководству по маршрутизатору и к веб-странице, на которой описываются параметры маршрутизатора, либо обратитесь к Интернет-провайдеру или производителю маршрутизатора.

#### Не удается выполнить подключение – Ethernet

Если вы пытаетесь подключить Squeezebox Radio к сети через кабель Ethernet и соединение установить не удается, попробуйте выполнить следующие действия.

- Проверьте все свои сетевые подключения и убедитесь в том, что DHCP-сервер включен на маршрутизаторе.
- Попробуйте использовать другой кабель Ethernet, даже если на коммутаторе или концентраторе данная связь обозначена как хорошая.
- Убедитесь в том, что на вашем маршрутизаторе или точке доступа установлена новейшая версия программного обеспечения.

### Не удается подключиться к mysqueezebox.com

Проблемы с подключением к mysqueezebox.com часто возникают в результате проблем с DNS (система именования доменов), которые можно решить путем перезагрузки маршрутизатора, для чего нужно выполнить следующие действия.

• Отключите маршрутизатор от сети, подождите 30 секунд, затем включите его снова.

Также может понадобиться восстановить используемую по умолчанию конфигурацию маршрутизатора и заново начать процесс настройки маршрутизатора. Указания см. в руководстве по маршрутизатору.

*Примечание*. Чтобы ознакомиться с ответами на часто задаваемые вопросы относительно маршрутизаторов обратитесь к базе знаний Logitech на веб-странице **www.mysqueezebox.com > Поддержка**. В разделе **Справка по устранению неполадок** выполните поиск названия производителя своего маршрутизатора.

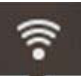

Если значок беспроводного соединения в строке состояния красного, а не белого цвета, подключение к Интернету отсутствует. Если значок синего цвета, отсутствует соединение с программным обеспечением Squeezebox Server.

# Устранение неполадок после настройки

#### Музыка не воспроизводится

Если вы попытались воспроизводить музыку на проигрывателе Squeezebox, но звук отсутствует, выполните следующие действия.

- С помощью регулятора громкости на Squeezebox Radio проверьте настройки громкости.
- Если вы используете Squeezebox Server и слушаете музыку, записанную на вашем компьютере, добавьте исключения в программное обеспечение вашего брандмауэра.
  - а. Убедитесь в отсутствии предупреждений брандмауэра на экране.
  - b. Убедитесь в наличии соответствующих исключений брандмауэра. Требуемые исключения: порт 3483 UDP, порт 3483 TCP и порт 9000 TCP.
- Для проверки включите другую музыкальную композицию или радиостанцию.
- Если звук Squeezebox по-прежнему отсутствует, выполните сброс параметров проигрывателя Squeezebox, начните процесс настройки с начала и выясните, устранена ли проблема.

Если проблема не устранена, обратитесь в службу технической поддержки компании Logitech.

#### Звук нестабильный, искаженный или прерывистый

Если качество воспроизведения музыки низкое, это может быть признаком чрезмерных помех в существующем беспроводном соединении или же слабости беспроводного сигнала по какой-либо иной причине. Попробуйте выполнить следующие действия.

- Перенесите проигрыватель Squeezebox ближе к беспроводному маршрутизатору или удалите возможные источники помех, такие как беспроводные телефоны.
- Также можно попробовать подключить проигрыватель Squeezebox напрямую к маршрутизатору с помощью кабеля Ethernet. Если это позволяет устранить проблему, наиболее вероятной ее причиной является слабая мощность сигнала в беспроводной сети или помехи.

## Кнопки ПЕРЕМОТКА ВПЕРЕД и ПЕРЕМОТКА НАЗАД

#### не выполняют поиск нужной дорожки

Если кнопки «Перемотка вперед» и «Перемотка назад» не работают должным образом, вероятной причиной этого является формат воспроизводимой музыкальной композиции. Поиск музыкальных композиций путем нажатия и удержания кнопок ПЕРЕМОТКА ВПЕРЕД и ПЕРЕМОТКА НАЗАД работает со следующими форматами:

- MP3
- FLAC
- стандарт WMA
- WAV
- AIFF
- OGG
- AAC / M4A
- Apple Lossless

#### Мой компьютер или медиатека отсутствуют в папке «Моя музыка»

Обычно при выборе пункта **«Моя музыка»** из главного меню вам предлагается возможность выбрать один или несколько компьютеров, на которых работает программное обеспечение Squeezebox Server. Компьютеры с установленным программным обеспечением Squeezebox Server будут перечислены с теми названиями, которые они имеют в вашей сети. Зачастую название будет иметь вид типа **«JOHN-SMITH-COMPUTER»**.

*Примечание*. Если вы присвоили название своей медиатеке в программном обеспечении Squeezebox Server через меню **«Панель управления» > «Библиотека»**, именно это название будет появляться при выборе пункта **«Моя музыка»** из главного меню проигрывателя Squeezebox.

Примечание. Если в вашей сети имеется только один компьютер с установленным программным обеспечением Squeezebox Server, он будет отображен только единожды, при первом выборе пункта «Моя музыка». Впоследствии вы будете сразу перенаправляться напрямую из «Моя музыка» в меню «Исполнитель-Альбомы-Жанр».

Если вы собираетесь прослушать музыкальные записи, которые хранятся на вашем компьютере, но на экране «Моя музыка» название вашего компьютера не появилось, выполните следующие действия.

- Убедитесь, что вы установили программное обеспечение Squeezebox Server, которое можно загрузить с веб-сайта www.mysqueezebox.com.
- Убедитесь, что программное обеспечение Squeezebox Server работает.

Компьютер на базе Windows. Нажмите значок Squeezebox Server в панели задач.
 Выберите Open Control Panel («Открыть панель управления»).
 Компьютер Мас. Перейдите в «Системные настройки» и выберите Squeezebox Server.

- b. Если на вкладке «Статус» указано, что сервер не работает, нажмите «Запустить Squeezebox Server».
- Перезагрузите компьютер.
- Если вы используете брандмауэр сторонних производителей, например Trend Micro, Norton, McAfee или OneCare, ознакомътесь с материалами нашей базы знаний на веб-странице www.mysqueezebox.com > Поддержка. В разделе «Справка по устранению неполадок» выполните поиск указаний, связанных с используемым вами брандмауэром. Если вы не нашли сведений об используемом вами брандмауэре в нашей базе знаний, добавьте исключения для следующих трех портов: порт 3483 UDP, порт 3483 TCP и порт 9000 TCP. Чтобы найти информацию о том, как вносить изменения в настройки вашего брандмауэра, наберите в поисковой системе «исключения, порты, <название вашего брандмауэра>» или обратитесь в службу технической поддержки производителя брандмауэра.
- Убедитесь в том, что проигрыватель Squeezebox Radio подключен к той же сети, что и компьютер с установленным программным обеспечением Squeezebox Server. При наличии нескольких сетей возможна ситуация, в которой компьютер подключен к одной сети (через Ethernet или беспроводное соединение), тогда как проигрыватель Squeezebox Radio настроен на подключение к другой сети.
- Если в вашей сети используется несколько маршрутизаторов или телефония по интернет-протоколу (VOIP) или вы находитесь в корпоративной сети со сложной или сегментированной конфигурацией, убедитесь в том, что Squeezebox Radio находится в том же сегменте сети, что и ваш компьютер.
   Это позволит Squeezebox Radio автоматически подключиться к программному обеспечению Squeezebox Server, установленному на вашем компьютере.
- Убедитесь в том, что программное обеспечение Squeezebox Server выполняет поиск музыки там, где нужно. Для этого выполните следующие действия.
  - компьютер на базе Windows. Нажмите значок Squeezebox Server в панели задач.
     Выберите Open Control Panel («Открыть панель управления»).
     Компьютер Мас. Перейдите в «Системные настройки» и выберите Squeezebox Server.
  - b. Нажмите вкладку «Библиотека».
  - с. Перейдите к тем папкам, в которых хранятся музыка и списки воспроизведения, которые должны быть в медиатеке Squeezebox, и нажмите на эти папки.
  - d. Нажмите «Применить».

После этого программным обеспечением Squeezebox Server будет выполнено сканирование вашего компьютера, а выбранные элементы будут проиндексированы и добавлены в медиатеку.

## Не удается воспроизвести мою личную медиатеку

Если с проигрывателя Squeezebox не удается установить соединение с вашей музыкой, причиной может быть то, что Squeezebox Radio не может найти ваш компьютер. Проверьте перечисленные ниже факторы, чтобы выяснить, могут ли они быть причиной проблемы.

- Убедитесь, что программное обеспечение Squeezebox Server установлено и работает.
- Проверьте, является ли причиной проблемы ваш брандмауэр.
- Убедитесь в том, что сетевая среда не вызывает проблем с подсетями или сегментами сети. Проблемы возможны в перечисленных ниже ситуациях.
  - о Два маршрутизатора в ваших сетях обслуживают разные схемы IP-адресов.
  - У вас имеется виртуальная локальная сеть, в которой разные подсети используются для проводных и беспроводных соединений.
  - о Вы подключаете проигрыватель Squeezebox Radio не к своей сети.

При обычной эксплуатации, если программное обеспечение Squeezebox Server работает на компьютере, подключенном к вашей беспроводной сети, название вашего компьютера будет отображаться в меню **«Моя музыка»** на Squeezebox Radio.

*Примечание*. Если вы присвоили название своей медиатеке в программном обеспечении Squeezebox Server через меню **«Панель управления» > «Библиотека»**, именно это название будет появляться при выборе пункта **«Моя музыка»** из главного меню проигрывателя Squeezebox.

Если вы успешно выполнили процесс настройки, но ваша медиатека не воспроизводится на проигрывателе Squeezebox Radio, причиной проблемы может быть формат музыкальных файлов.

#### Работает ли программное обеспечение Squeezebox Server?

Чтобы проигрыватель Squeezebox мог найти и подключиться к вашему компьютеру, следует убедиться в том, что программное обеспечение Squeezebox Server работает на этом компьютере.

- 1. Если вы еще не загрузили и не установили программное обеспечение Squeezebox Server, посетите вебсайт <u>www.mysqueezebox.com</u> и нажмите «Загрузить Squeezebox Server».
- 2. Чтобы убедиться в том, что программное обеспечение Squeezebox Server работает, выполните следующие действия.
  - компьютер на базе Windows. Нажмите значок Squeezebox Server в панели задач.
     Выберите Open Control Panel («Открыть панель управления»).
     Компьютер Мас. Перейдите в «Системные настройки» и выберите Squeezebox Server.
  - b. Если на вкладке «Статус» указано, что сервер не работает, нажмите «Запустить Squeezebox Server».

### Возникли ли проблемы с брандмауэром?

Если на компьютере работает брандмауэр сторонних производителей, возможны проблемы соединения с проигрывателем Squeezebox. Если ситуация именно такова, попробуйте выполнить перечисленные ниже действия.

- Для быстрой проверки возможной проблемы временно отключите брандмауэр, чтобы дать возможность проигрывателю Squeezebox Radio установить соединение с компьютером.
- Если отключение брандмауэра на компьютере позволяет проигрывателю Squeezebox Radio подключиться к музыке, вероятно, ваш брандмауэр настроен на ограничение доступа только для конкретных локальных узлов. Вновь включите брандмауэр и выполните следующие действия.
  - а. Если вы используете брандмауэр сторонних производителей, например Trend Micro, Norton, McAfee или OneCare, ознакомьтесь с материалами нашей базы знаний на веб-странице www.mysqueezebox.com > Поддержка. В разделе «Справка по устранению неполадок» выполните поиск указаний, связанных с используемым вами брандмауэром.
  - b. Если вы не нашли сведений об используемом вами брандмауэре в нашей базе знаний, войдите в программное обеспечение брандмауэра и добавьте исключения для следующих трех портов.

| Название             | Порт № | Протокол |
|----------------------|--------|----------|
| Squeezebox Discovery | 3483   | UDP      |
| Squeezebox Control   | 3483   | TCP      |
| Squeezebox Web       | 9000   | TCP      |

Чтобы найти информацию о том, как вносить изменения в настройки вашего брандмауэра, наберите в поисковой системе «исключения, порты, *<название вашего брандмауэра>*» или обратитесь к производителю брандмауэра для получения технической поддержки.

Если вы не уверены в том, как правильно настроить вашу сеть, обратитесь к специалисту.

#### Поддерживаемые форматы

Если хранящаяся на вашем компьютере музыка не воспроизводится с помощью проигрывателя Squeezebox Radio, сделайте следующее.

- Убедитесь в том, что на вашу музыку не распространяется защита цифровых прав (DRM).
   Если вы приобрели музыку в магазине iTunes Store до 2009 года, среди ваших записей могут быть записи с защитой цифровых прав. В этом случае компания Apple снимет защиту цифровых прав с музыкальных композиций за плату. На композиции, загруженные с «iTunes Plus», и песни, купленные на iTunes в 2009 году и в последующие годы, не распространяется защита цифровых прав.
- Убедитесь в том, что программное обеспечение Squeezebox Server работает, а любые установленные на компьютере брандмауэры должным образом настроены и позволяют устанавливать соединение между вашим компьютером и проигрывателем Squeezebox.
- Проверьте формат музыкальных файлов, чтобы убедиться в том, что они относятся к одному из поддерживаемых форматов.

Проигрыватель Squeezebox Radio может воспроизводить музыку, записанную в следующих форматах:

- o MP3
- o FLAC
- о стандарт WMA
- o WAV
- o AIFF
- o OGG
- o AAC / M4A
- o Apple Lossless

Кроме того, следующие форматы автоматически преобразовываются в поддерживаемые форматы посредством механизма преобразования, встроенного в программное обеспечение Squeezebox Server: WMA Lossless, Monkey's Audio (.APE).

Для выяснения формата, в котором записана ваша музыка, выполните следующие действия.

- 1. Выделите композицию, которую хотите прослушать.
- 2. Вместо воспроизведения этой композиции нажмите кнопку «Дополнительно (+)».

Проигрыватель Squeezebox Radio не может воспроизводить музыку, приобретенную на iTunes, на которую распространяется защита цифровых прав (DRM). Композиции, приобретенные на iTunes, можно воспроизводить в следующих ситуациях.

- Вы приобрели композиции через «iTunes Plus» эти композиции не зашифрованы, и на них не распространяется защита цифровых прав. или
- Вы приобрели композиции через iTunes в 2009 году и позднее. С 2009 года компания Apple сняла защиту цифровых прав (DRM) с композиций, продающихся через iTunes.
- Вы заплатили Apple за снятие защиты цифровых прав с композиций, приобретенных через iTunes до 2009 года.

Проигрыватель Squeezebox Radio распознает списки воспроизведения, сохраненные в ряде музыкальных приложений, в том числе в iTunes и в проигрывателе Windows Media. Поддерживаются следующие форматы списков воспроизведения: файлы PLS, файлы M3U (WinAMP) и файлы WPL (список воспроизведения Windows).

## Не воспроизводится моя музыка из iTunes

Программное обеспечение iTunes компании Apple – это программа управления музыкой, которая помогает организовать вашу медиатеку, копировать музыку с компакт-дисков, а также создавать списки воспроизведения и работать с ними. Это программное обеспечение также подключается к Интернет-магазину iTunes Store, в котором компанией Apple продаются музыка, видео и подкасты. Значительная часть музыки, приобретенной в магазине iTunes до 2009 года, защищается программным обеспечением охраны цифровых прав компании Apple.

#### Выполните поиск защиты цифровых прав (DRM) компании Apple

Если музыка из iTunes не воспроизводится на вашем проигрывателе Squeezebox, вероятно, она защищается собственным программным обеспечением защиты цифровых прав (DRM) компании Apple. Другие Интернетмагазины также применяют защиту цифровых прав к загружаемым композициям. Если вы не уверены, распространяется ли на вашу музыку защита цифровых прав, обратитесь в Интернет-магазин, в котором вы ее приобрели.

Композиции, приобретенные на iTunes, можно воспроизводить в следующих ситуациях.

- Вы приобрели композиции через «iTunes Plus» эти композиции не зашифрованы, и на них не распространяется защита цифровых прав (DRM). или
- Вы приобрели композиции через iTunes в 2009 году и позднее. С 2009 года компания Apple сняла защиту цифровых прав (DRM) с композиций, продающихся через iTunes. или
- Вы заплатили Apple за снятие защиты цифровых прав с композиций, приобретенных через iTunes до 2009 года.

Если вы убедились в том, что на вашу музыку не распространяется защита цифровых прав, но музыка из iTunes по-прежнему не воспроизводится, попробуйте настроить проигрыватель Squeezebox Radio на использование вашей библиотеки iTunes следующим образом.

- 1. Компьютер на базе Windows. Нажмите значок Squeezebox Server в панели задач. Выберите **Open Control Panel** («Открыть панель управления»).
  - Компьютер Мас. Перейдите в «Системные настройки» и выберите Squeezebox Server.
- 2. Нажмите вкладку «Дополнительно» и выберите «Дополнительные настройки».
- В веб-интерфейсе Squeezebox Server нажмите вкладку iTunes и убедитесь в том, что в поле «Использовать iTunes» установлена отметка. Если нет, установите отметку, а затем нажмите кнопку «Применить».
- 4. Выберите вкладку «Основные настройки».
- 5. Убедитесь в том, что в поле «Папка «Музыка»» не стоит отметка, и нажмите «Применить».
- 6. На этой же странице перейдите к «Повторно проверить медиатеку», выберите «Очистить медиатеку и пересканировать все», а затем нажмите «Повтор сканирования», чтобы запустить процесс сканирования.

Проверьте, доступна ли теперь ваша музыка с проигрывателя Squeezebox.

Если вы выполнили описанные выше действия, но ваша музыка или списки воспроизведения по-прежнему отсутствуют, попробуйте очистить медиатеку и выполнить повторное сканирование папки музыки следующим образом.

- 1. Компьютер на базе Windows. Нажмите значок Squeezebox Server в панели задач. Выберите **Open Control Panel** («Открыть панель управления»).
  - Компьютер Мас. Перейдите в «Системные настройки» и выберите Squeezebox Server.
- 2. Нажмите вкладку «Дополнительно» и выберите «Дополнительные настройки».
- 3. В веб-интерфейсе программного обеспечения Squeezebox Server нажмите вкладку iTunes.
- 4. В поле «Расположение файла XML медиатеки iTunes» введите путь к файлу.
  - B Windows XP путь по умолчанию C:\Documents and Settings\*имя\_пользователя*\Мои документы\ Моя музыка\iTunes\
  - В Windows Vista путь по умолчанию С:\Пользователи\*имя\_пользователя*\Музыкa\iTunes\iTunes Music Library.xml
  - В Mac OS X путь по умолчанию /Users/имя\_пользователя/Music/iTunes
- 5. В поле «Папка «Музыка» в iTunes» укажите папку, в которой хранится ваша музыка.
- 6. Вернитесь на вкладку «Основные настройки». Перейдите к «Повторно проверить медиатеку», выберите «Очистить медиатеку и пересканировать все», а затем нажмите «Повтор сканирования».

#### Проверьте дополнительные факторы

Если музыка из iTunes не воспроизводится, следует проверить следующие дополнительные факторы.

- Убедитесь в том, что все брандмауэры на вашем компьютере должным образом настроены так,
- чтобы позволять устанавливать соединение между Squeezebox Radio и вашим компьютером.
- Также проверьте формат музыкальных файлов, чтобы убедиться в том, что они относятся к одному из поддерживаемых форматов.

Если после выполнения описанных выше действий проблемы с использованием iTunes сохраняются, обратитесь в службу технической поддержки Logitech за помощью.

## Проигрыватель Squeezebox Radio не может найти всю мою личную музыку

После загрузки и установки программного обеспечения Squeezebox Server им будет выполнено сканирование вашего компьютера для нахождения музыки. Индекс вашей музыки будет добавлен в медиатеку Squeezebox.

#### Убедитесь в том, что у вас только одна папка музыки

Если не вся музыка, хранящаяся на вашем компьютере, появляется в меню **«Моя музыка»** проигрывателя Squeezebox, убедитесь в том, что все ваши музыкальные файлы хранятся на компьютере в одном месте. Вы можете хранить все свои файлы в одной папке, создавать подчиненные папки, чтобы удобнее организовывать хранение своей музыки, или создавать ярлыки к файлам, хранящимся в других папках. Возможно, это уже делается программным обеспечением, которое вы используете для копирования музыки с компакт-дисков и преобразования ее в цифровые файлы, например iTunes или проигрывателем Windows Media.

#### Проверьте тэги

Если вы не видите свою музыку так, как рассчитываете, при переходе в меню **«Моя музыка» > «Исполнители, альбомы»**, возможно, музыка не помечена соответствующими тэгами. В этом случае программному обеспечению удалось считать всю вашу музыку, но она не отображается должным образом потому, что музыкальные тэги заданы неверно или вообще отсутствуют.

Убедитесь в том, что причиной проблемы являются неверные тэги, сделав следующее.

• Из главного меню перейдите на экран «Моя музыка» > «Альбомы».

Проверьте, существует ли неверная каталогизация альбомов или категория под названием «Нет альбомов». Именно такая категория используется программным обеспечением Squeezebox Server, когда не удается найти верные тэги, по которым альбом можно отнести к определенной категории.

Существует ряд бесплатных и платных редакторов тэгов. Если ваш редактор тэгов позволяет полностью очистить имеющиеся тэги и заново создать их, часто этого будет достаточно для устранения проблемы.

#### Повторное сканирование папки музыки

Если проигрывателю Squeezebox Radio не удается найти всю вашу музыку, попробуйте выполнить повторное сканирование папки, в которой хранится музыка на вашем компьютере.

Для повторного сканирования вашей медиатеки вручную выполните следующие действия.

- Компьютер на базе Windows. Нажмите значок Squeezebox Server в панели задач. Выберите Open Control Panel («Открыть панель управления»). Компьютер Мас. Перейдите в «Системные настройки» и выберите Squeezebox Server.
- 2. На вкладке «Статус» нажмите «Повтор сканирования».

Эта функция также полезна, если вы часто вносите изменения в свою медиатеку.

#### Очистка медиатеки, повторное сканирование, удаление кэшированных файлов

Если музыкальные композиции записаны в поддерживаемых форматах, однако некоторые из названий композиций или обложек альбомов отсутствуют или неверны, попробуйте выполнить очистку медиатеки Squeezebox Server, повторное сканирование компьютера, а затем удаление кэшированных файлов.

Прежде всего, убедитесь в том, что программное обеспечение Squeezebox Server сканирует именно ту папку, в которой хранится ваша музыка.

- Компьютер на базе Windows. Нажмите значок Squeezebox Server в панели задач. Выберите Open Control Panel («Открыть панель управления»). Компьютер Мас. Перейдите в «Системные настройки» и выберите Squeezebox Server.
- 2. Нажмите вкладку «Библиотека».

 Убедитесь в том, что в поле «Папка «Музыка»» указана именно та папка на вашем компьютере, в которой хранится музыка. Если это не так, введите правильный путь к вашей папке музыки и нажмите «Применить».

Для очистки вашей медиатеки и повторного сканирования папки музыки на вашем компьютере выполните следующие действия.

- Компьютер на базе Windows. Нажмите значок Squeezebox Server в панели задач. Выберите Open Control Panel («Открыть панель управления»). Компьютер Мас. Перейдите в «Системные настройки» и выберите Squeezebox Server.
- 2. На вкладке «Статус» выберите «Очистить медиатеку и пересканировать все» из выпадающего меню, а затем нажмите «Повтор сканирования».

Squeezebox Server просканирует вашу музыку и повторно сформирует используемые этим программным обеспечением базы данных для вывода информации о вашей медиатеке, в том числе обложек альбомов.

Для удаления кэшированных файлов выполните следующие действия.

- Компьютер на базе Windows. Нажмите значок Squeezebox Server в панели задач. Выберите Open Control Panel («Открыть панель управления»). Компьютер Мас. Перейдите в «Системные настройки» и выберите Squeezebox Server.
- 2. В панели управления Squeezebox Server нажмите вкладку «Статус» и выберите «Остановить Squeezebox Server».
- 3. Перейдите на вкладку «Дополнительно» и нажмите «Очистить папку кэша».
- 4. Нажмите «Применить».

#### Мне нужно изменить язык

Вы можете изменить язык, на котором отображаются меню проигрывателя Squeezebox, сайт mysqueezebox.com, а также язык веб-интерфейса программного обеспечения Squeezebox Server.

#### Squeezebox

Для изменения языка, на котором отображаются меню проигрывателя Squeezebox, выполните следующие действия.

 Из главного меню проигрывателя Squeezebox перейдите в «Настройки» > «Дополнительно» > «Язык» и выберите нужный язык.

#### mysqueezebox.com

Для изменения языка, на котором отображается сайт mysqueezebox.com, выполните следующие действия.

- 1. Со своего компьютера перейдите на веб-сайт www.mysqueezebox.com.
- 2. Нажмите «Настройки учетной записи» и перейдите к полю «Язык», чтобы выбрать нужный язык.

#### Squeezebox Server

Для изменения языка, на котором отображается программное обеспечение Squeezebox Server, выполните следующие действия.

- Компьютер на базе Windows. Нажмите значок Squeezebox Server в панели задач. Выберите Open Control Panel («Открыть панель управления»). Компьютер Мас. Перейдите в «Системные настройки» и выберите Squeezebox Server.
- 2. На вкладке «Дополнительно» нажмите «Дополнительные настройки».
- 3. На вкладке «Основные настройки» выберите нужный язык.
- 4. Нажмите «Применить» и «Закрыть».
- 5. Обновите страницу браузера, чтобы новый язык был применен.

# Ограниченная гарантия на оборудование Logitech®

Logitech гарантирует отсутствие дефектов в материале и качестве изготовления приобретаемого вами оборудования фирмы Logitech в течение 2 лет, начиная с даты приобретения. За исключением случаев, запрещенных действующим законодательством, настоящая гарантия не подлежит передаче, и право на ее использование распространяется только на первого владельца. Настоящая гарантия предоставляет вам определенные юридические права, но у вас могут быть дополнительные права в зависимости от законодательства в месте вашего проживания.

Вся полнота ответственности фирмы Logitech и ваше исключительное средство правовой защиты в случае любого нарушения условий гарантии заключаются в следующем, на усмотрение фирмы Logitech: (1) ремонт или замена данного оборудования или (2) возврат денег при условии возврата данного оборудования в тот магазин, где оно было приобретено, или по другому адресу, указанному фирмой Logitech, с приложенной копией товарного чека или квитанции с датой и указанными по пунктам покупками. Возможно, вам придется оплатить расходы на почтовую пересылку и обработку, если это не запрещено действующим законодательством. Фирма Logitech по собственному усмотрению может использовать новые, восстановленные или бывшие в употреблении запасные части в надлежащем рабочем состоянии для ремонта или замены любого оборудования. Любое оборудование, поступающее взамен возвращаемого, покрывается гарантией, действующей в течение срока первоначальной гарантии или 30 (тридцати) дней, в зависимости от того, что дольше, или в течение любого дополнительного периода времени, который может применяться в условиях вашей юрисдикции.

Настоящая гарантия не покрывает проблем или ущерба, возникающего в связи с (1) несчастным случаем, нарушением условий эксплуатации, неправильным применением или любым самовольным ремонтом, модификацией или демонтажом; (2) неправильной эксплуатацией или техническим обслуживанием, использованием, не соответствующим руководству по использованию товара, или подключением к источнику тока с несоответствующим напряжением; или (3) использованием расходных материалов, таких как запасные батареи, поставляемых не фирмой Logitech, за исключением случаев запрета на такие ограничения, налагаемого действующим законодательством.

Способы получения гарантийного обслуживания. Обоснованные претензии на гарантийное обслуживание оформляются, как правило, через магазин, в котором была произведена покупка, в течение первых 30 (тридцати) дней после приобретения товара. Тем не менее, этот срок может меняться в зависимости от места приобретения вами товара. Просьба уточнить эту информацию у фирмы Logitech или на предприятии розничной торговли, где вы приобрели свой товар. Претензии на гарантийное обслуживание, которые не могут быть оформлены через предприятие розничной торговли, а также все другие вопросы, связанные с приобретенным товаром, необходимо направлять непосредственно в адрес фирмы Logitech. Адреса и контактная информация фирмы Logitech указаны в документации, прилагаемой к приобретенному вами товару, и на сайте фирмы www.logitech.com/support.

ОГРАНИЧЕНИЕ ОТВЕТСТВЕННОСТИ. ФИРМА LOGITECH НЕ НЕСЕТ ОТВЕТСТВЕННОСТИ ЗА НАНЕСЕНИЕ КАКОГО-ЛИБО ФАКТИЧЕСКОГО УЩЕРБА, ОПРЕДЕЛЯЕМОГО ОСОБЫМИ ОБСТОЯТЕЛЬСТВАМИ, КОСВЕННОГО, СЛУЧАЙНОГО ИЛИ ПОСЛЕДУЮЩЕГО УЩЕРБА, ВКЛЮЧАЯ, В ТОМ ЧИСЛЕ, УЩЕРБ В ВИДЕ УПУЩЕННОЙ ПРИБЫЛИ, ДОХОДА ИЛИ ДАННЫХ (ПРЯМЫХ ИЛИ КОСВЕННЫХ) ИЛИ КОММЕРЧЕСКОГО УЩЕРБА В СВЯЗИ С НАРУШЕНИЕМ ЛЮБОЙ ПРЯМОЙ ИЛИ ПОДРАЗУМЕВАЕМОЙ ГАРАНТИИ НА ПРИОБРЕТЕННЫЙ ВАМИ ТОВАР, ДАЖЕ ЕСЛИ ФИРМА LOGITECH БЫЛА ИЗВЕЩЕНА О ВОЗМОЖНОСТИ НАНЕСЕНИЯ ТАКОГО УЩЕРБА.

Срок действия подразумеваемых гарантий. КРОМЕ СЛУЧАЕВ, ЗАПРЕЩЕННЫХ ДЕЙСТВУЮЩИМ ЗАКОНОДАТЕЛЬСТВОМ, ЛЮБАЯ ПОДРАЗУМЕВАЕМАЯ ГАРАНТИЯ ИЛИ ГАРАНТИЯ ГОДНОСТИ ДЛЯ ПРОДАЖИ ИЛИ ДЛЯ ИСПОЛЬЗОВАНИЯ ПО НАЗНАЧЕНИЮ В ОТНОШЕНИИ ДАННОГО ОБОРУДОВАНИЯ ОГРАНИЧЕНА ПО ВРЕМЕНИ СРОКОМ ДЕЙСТВУЮЩЕЙ ОГРАНИЧЕННОЙ ГАРАНТИИ НА ПРИОБРЕТЕННЫЙ ВАМИ ТОВАР.

**Дополнительные права.** Если действующее законодательство не допускает ограничения срока действия подразумеваемой гарантии или не допускает отказа от ответственности или ограничения ответственности за косвенный или случайный ущерб, то указанное выше ограничение на вас не распространяется. Эта гарантия предоставляет покупателю определенные юридические права, однако покупатель также может иметь другие права в зависимости от национального и иного действующего законодательства.

Национальные законные права. Потребители обладают законными правами в рамках действующего национального законодательства, регулирующего продажу потребительских товаров. Гарантии, содержащиеся в настоящей Ограниченной гарантии, не отражаются на действии таких прав.

Отсутствие других гарантий. Никакой дилер, агент или сотрудник фирмы Logitech не имеет права вносить какие-либо изменения или дополнения в настоящую гарантию или продлевать срок ее действия.

Гарантийные периоды. Обратите внимание, что в Европейском Союзе любой гарантийный период менее двух лет продлевается до двух лет. Адрес фирмы Logitech. Logitech Europe S.A. – CH-1110 Morges – Швейцария

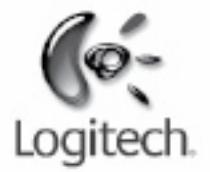

# logitech.com

© 2009 Logitech. Все права защищены. Logitech, эмблема Logitech и другие товарные знаки Logitech являются собственностью компании Logitech и могут являться зарегистрированными товарными знаками. Все прочие товарные знаки являются собственностью их владельцев. Компания Logitech не несет ответственности за возможные ошибки в данном руководстве. Информация, которая здесь содержится, может быть изменена без предварительного уведомления.

Apple, Мас и Macintosh являются товарными знаками Apple Inc., зарегистрированными в США и других странах. Термин Wi-Fi<sup>®</sup> является зарегистрированным товарным знаком Wi-Fi Alliance<sup>®</sup>.